## How to Access Report Cards

Log into the Sulphur Springs Union School District website <u>www.sssd.k12.ca.us</u> and click on <u>For Parents/Community.</u> / Inicie sesión en el sitio web del Distrito Escolar Unido de Sulphur Springs www.sssd.k12.ca.us y haga clic en For Parents / Community.

| HOME ABOUT US SCHOOL FOR PARENTS/COMMUNITY EVERNING BOARD                                                                                                  | EMPLOYMENT DEPARTMENTS Q                                                            |  |  |  |
|----------------------------------------------------------------------------------------------------|-------------------------------------------------------------------------------------|--|--|--|
| SULPHUR SPRINGS UNION SCHOOL DISINIU                                                                                                    | Enrollment Calendar                                                                 |  |  |  |
| Welcome<br>Sulphur Springs Union School District                                                                                                    | UPCOMING EVENTS                                                                     |  |  |  |
| 2020-2021 NEW INSTRUCTIONAL MODELS !*                                                                                                    | 9<br>7:00 PM - 10:00 PM<br>Governing Board Mtg                                      |  |  |  |
|                                                                                                    | 4:00 PM - 5:00 PM<br>SSDTA Rep Council                                              |  |  |  |
| CLICK HERE to learn more about our instructional models!<br>New Instructional Models Now<br>Available!<br>*In compliance with social distancing guidelines | 16 7:00 PM - 10:00 PM<br>Annual Organizational & Regular<br>Governing Board Meeting |  |  |  |
| WHAT'S NEW                                                                                                    | JAN<br>13<br>7:00 PM - 10:00 PM<br>Governing Board Mtg                              |  |  |  |

Log into the Sulphur Springs Union School District Aeries Parent Portal./ Inicie sesión en el portal para padres Aeries del distrito escolar de Sulphur Springs Union.

|                      | номе                                          | ABOUTUS                           | SCHOOLS            | FOR PARENTS/COMMUNITY               | GOVERNING BOARD               | EMPLOYMENT          | DEPARTMENTS      | Q,             |
|----------------------|-----------------------------------------------|-----------------------------------|--------------------|-------------------------------------|-------------------------------|---------------------|------------------|----------------|
|                      | SULPHUR SI                                    | PRINGS UN<br><sup>Students</sup>  | ION SCHO           | DL DISTRICT                         |                               |                     | Enrollment       | 31<br>Calendar |
| HOME / For I         | arents/Community / For                        | Parents                           |                    |                                     |                               | FOR PARENTS         |                  |                |
|                      |                                               |                                   |                    |                                     |                               | HEALTH INFORMATION  | I                | _              |
| Dear Fai<br>We have  | Dear Families,                                |                                   |                    |                                     | PARENT DATA CONFIRMATION HELP |                     |                  |                |
| commu<br>priority.   | nities. We continue to                        | keep the health                   | and well-being o   | of our students and staff as our hi | ghest                         | SUMMER CURRICULU    | M CORRESPONDENCE |                |
| We're sh<br>2019 no  | aring the latest inforr<br>vel coronavirus.   | nation from the                   | Los Angeles Cour   | nty Department of Public Health     | about the                     | PARENT PORTAL       |                  |                |
| Our scho             | ool nurses and health                         | personnel contir                  | ue to receive upo  | dates and guidance on signs and     | symptoms                      | ONLINE REGISTRATION | I HOW TO         |                |
| of the co<br>Health. | ronavirus, and our scl                        | hool district is wo               | orking closely wit | h the LA County Department of I     | ublic                         | INSTRUCTIONAL MOD   | EL SELECTION     |                |
| Public H<br>attachm  | ealth has also release<br>ent in English 🚧 ar | ed frequently ask<br>nd Spanish 🚧 | ed questions (FA   | Q) on coronavirus, please refer to  | the                           | 1ST-6TH ENROLLMEN   | T INFORMATION    |                |
| Public H             | ealth is currently devi                       | eloping addition<br>s available   | al guidance for so | chool communities which we wil      | share                         | TK/K ENROLLMENT IN  | FORMATION        |                |
| Dioscolo             | antact aur chaol dict                         | vist office and law               | vourschool Drin    | rinal with any additional quartic   | ne Thank                      | STATE PRESCHOOL EN  | IROLLMENT        |                |

## Enter your email as your username and click next. / Ingrese su correo electrónico como su nombre de usuario y haga clic en Siguiente

Sulphur Springs Union School District

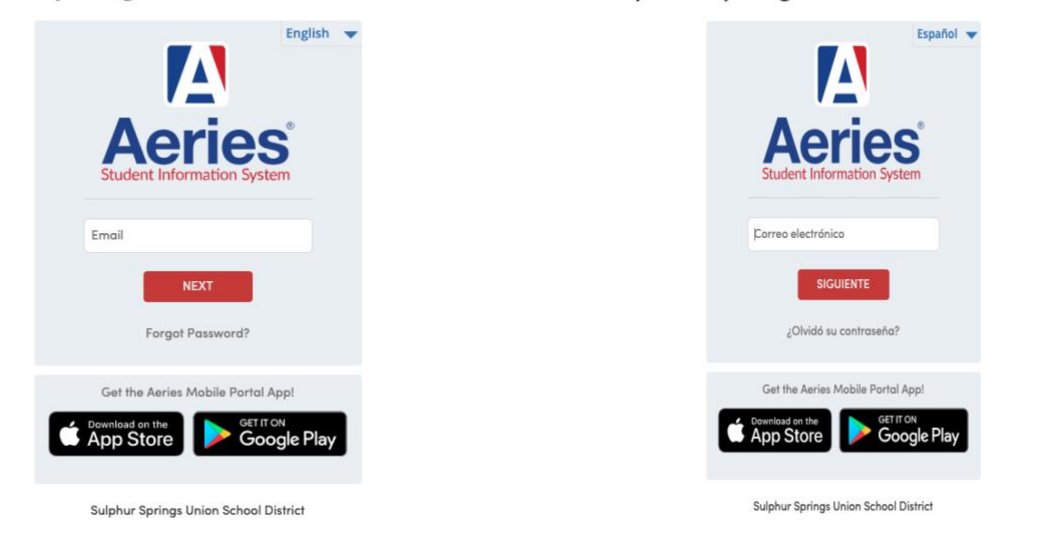

Enter your password and click on sign in. / Ingrese su contraseña y haga clic en iniciar sesión

| English 👻                            | Español 🔻                                   |
|--------------------------------------|---------------------------------------------|
| Aeries<br>Student Information System | <b>Aeries</b><br>Student Information System |
| < Password                           | < Contraseña                                |
| SIGN IN                              | INGRESAR                                    |
| Forgot Password?                     | ¿Olvidó su contraseña?                      |

Sulphur Springs Union School District

On the left-hand side locate and select grades. / En el lado izquierdo, ubique y seleccione calificaciones.

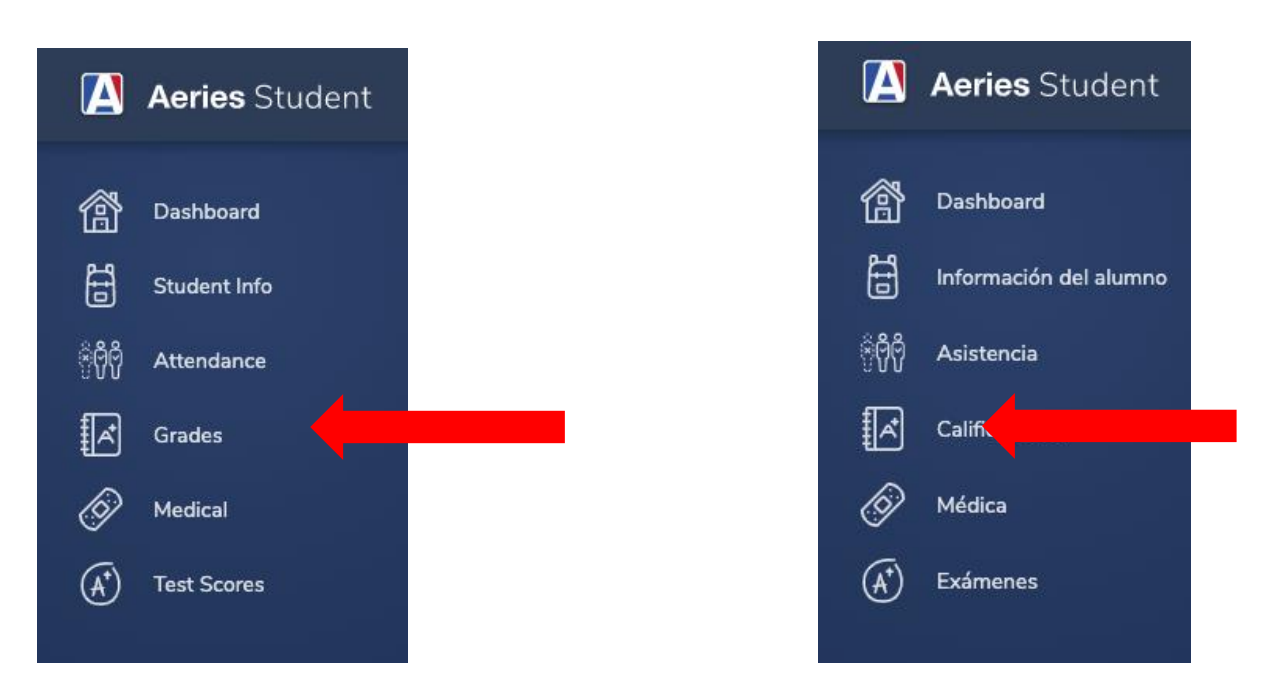

Select Report Card History. / Seleccione Historial de boletas de calificaciones.

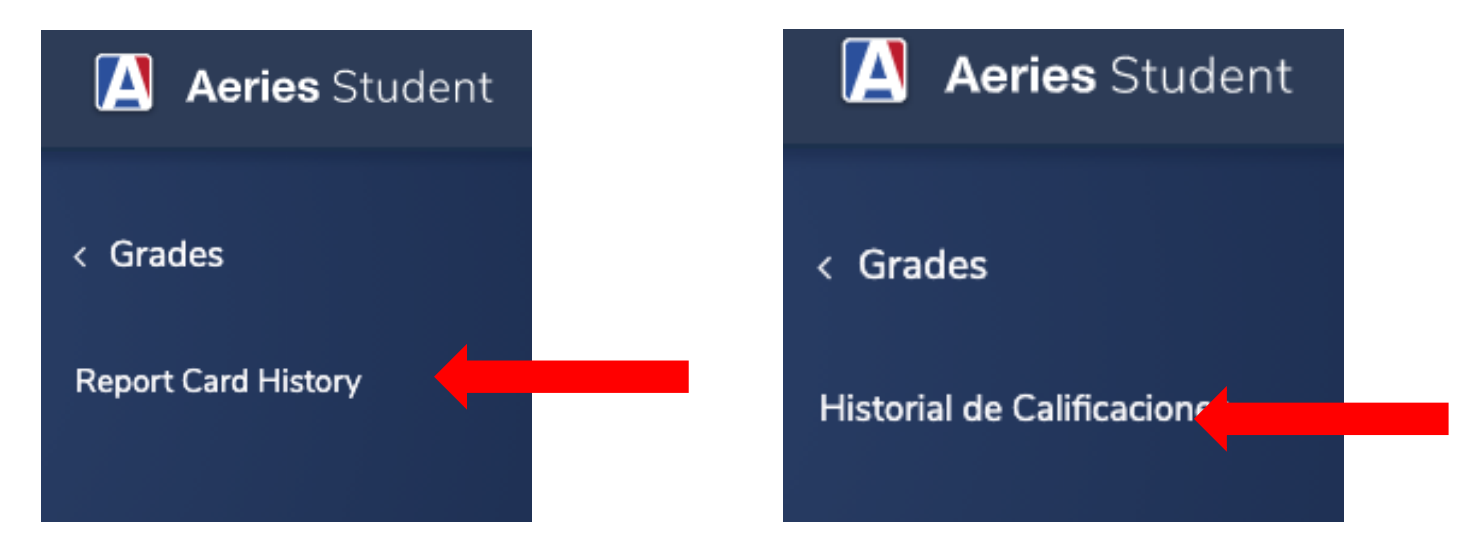

Click on the blue link under Report cared language for the report card you'd like to download. / Haga clic en el enlace azul que se encuentra debajo de Informar el idioma preferido para la boleta de calificaciones que desea descargar.

| School                   | Year                                                                 | Term | Grade | Туре | Report Title | Report Card                              | Date                        |
|--------------------------|----------------------------------------------------------------------|------|-------|------|--------------|------------------------------------------|-----------------------------|
| Your Child's School Here | our Child's School Here Report card Year - Term and Grade Level Here |      |       |      |              | Language<br>Report Card<br>is printed in | Date of Report<br>Card Here |
|                          |                                                                      |      |       |      |              |                                          |                             |
|                          |                                                                      |      |       |      |              |                                          |                             |
|                          |                                                                      |      |       |      |              |                                          |                             |
|                          |                                                                      |      |       |      |              |                                          |                             |